## Mitä tehdä, jos opintosuoritusotteen/opiskelutodistuksen allekirjoituksen varmenteessa näyttäisi olevan ongelmia?

Varmenne itsessään toimii luotettavasti eli asiakirjoihin tulee kyllä sama, toimiva varmenne. Jokaisella meistä voi kuitenkin olla erilaiset asetukset Adobe Acrobat Readerissa, mistä johtuen tiedostoa avatessa ei aina luekaan, että kaikki allekirjoitukset kelpaavat. Jos esim. tulee teksti "Signature has problems", niin Allekirjoituspaneelin/Signature Panelin avaamalla pääsee katsomaan tarkempia tietoja syystä.

Käytännössä ongelmien pitäisi ratketa (ja allekirjoituksen validoitua), kun luotettujen varmenteiden listan päivittää. Acrobat Reader saattaa kysyä tiedostoa avatessa automaattisesti, tehdäänkö tämä listan päivitys. Hyväksy päivitys, niin se saattaa itsessään riittää ongelman korjaamiseen.

Mikäli tätä kysymystä ei tule automaattisesti, pitäisi lista käydä päivittämässä manuaalisesti. Tämä onnistuu seuraavasti:

- 1. Readerissa mene tänne: Edit -> Preferences
- 2. Valitse vasemmasta valikosta Trust Manager
- 3. Valitse oikealta "Update Now". Hyvä olisi, jos ruudussa olisi raksittuna "Load trusted certificates from an Adobe AATL server".

| JavaScript                | Automatic Adobe Approved Trust List (AATL) updates                                                             |  |
|---------------------------|----------------------------------------------------------------------------------------------------|--|
| Language                  |                                                                                                    |  |
| Measuring (2D)            | bad trusted certificates from an Adobe AAIL server                                                             |  |
| Measuring (3D)            |                                                                                                    |  |
| Measuring (Geo)           | □ Ask before updating Update Now                                                                               |  |
| Multimedia (legacy)       |                                                                                                    |  |
| Multimedia Trust (legacy) |                                                                                                    |  |
| Reading                   | Automatic European Union Trusted Lists (EUTL) updates<br>☑ Load trusted certificates from an Adobe EUTL server |  |
| Reviewing                 |                                                                                                    |  |
| Search                    |                                                                                                    |  |
| Security                  | Ack before undefine                                                                                            |  |
| Security (Enhanced)       |                                                                                                    |  |
| Signatures                |                                                                                                    |  |
| Spelling                  |                                                                                                    |  |
| Tracker                   | Help                                                                                                    |  |
| Trust Manager             |                                                                                                    |  |
| Units                     |                                                                                                    |  |
|                           |                                                                                                    |  |

Sulje tiedosto ja avaa kokonaan uudestaan, niin varmenteen pitäisi löytyä ongelmitta.

## Jos tämäkään ei auttanut, katso vielä seuraavat asetukset (Signatures -> Verification -> More)

| 3D & Multimedia           | Verification                                                     |      |
|---------------------------|------------------------------------------------------------------|------|
| Accessibility             | <ul> <li>Control how and when signatures are verified</li> </ul> | More |
| Adobe Online Services     |                                                                  | Wore |
| Email Accounts            |                                                                  |      |
| Forms                     | Identities & Trusted Certificates                                |      |
| Identity                  | · Create and manage identifies for signing                       |      |
| Internet                  | Manage credentials used to trust documents                       | More |
| JavaScript                | manage creacinaus used to a use documents                        |      |
| Language                  |                                                                  |      |
| Measuring (2D)            | Document limestamping                                            |      |
| Measuring (3D)            | Configure timestamp server settings                              | More |
| Measuring (Geo)           |                                                                  | Wore |
| Multimedia (legacy)       |                                                                  |      |
| Multimedia Trust (legacy) |                                                                  |      |
| Reading                   |                                                                  |      |
| Reviewing                 |                                                                  |      |
| Search                    |                                                                  |      |
| Security                  |                                                                  |      |
| Security (Enhanced)       |                                                                  |      |
| Signatures                |                                                                  |      |
| Spalling                  |                                                                  |      |

## Asetuksien pitäisi olla tällaiset:

| Signature Verification Preferences                                   |                                                        |
|----------------------------------------------------------------------|--------------------------------------------------------|
| $\ensuremath{\square}$ Verify signatures when the document is opened |                                                        |
| oxdot When document has valid but untrusted signatur                 | es, prompt to review and trust signers                 |
| Verification Behavior<br>When Verifying:                             |                                                        |
| $\odot$ Use the document-specified method; pr                        | ompt if unavailable                                    |
| • Use the document-specified method; if                              | unavailable, use default method                        |
| $\odot$ Always use the default method:                               | Adobe Default Security ~                               |
| ☑ Require certificate revocation checking to suc                     | ceed whenever possible during signature verification   |
| ☑ Use expired timestamps                                             |                                                        |
| □ Ignore document validation information                             |                                                        |
| Verification Time                                                    | Verification Information                               |
| Verify Signatures Using:                                             | Automatically add verification information when saving |
| Time at which the signature was created                              | signed PDr.                                            |
| $_{\bigcirc}$ Secure time (timestamp) embedded                       | • Ask when verification information is too big         |
| in the signature                                                     | $^{\circ}$ Always                                      |
| ○ Current time                                                       | ○ Never                                                |
|                                                                      |                                                        |

Mindows Integration

Näiden tarkastamisen (ja mahdollisen muokkaamisen) jälkeen sulje ohjelmisto ja tiedosto ja avaa uudestaan. Jos tämänkään jälkeen allekirjoitus ei näytä täysin toimivalta, ota yhteyttä oodituki@uef.fi, jota kautta voi varmistaa todistuksen oikeellisuuden.